## Know Your Enemy

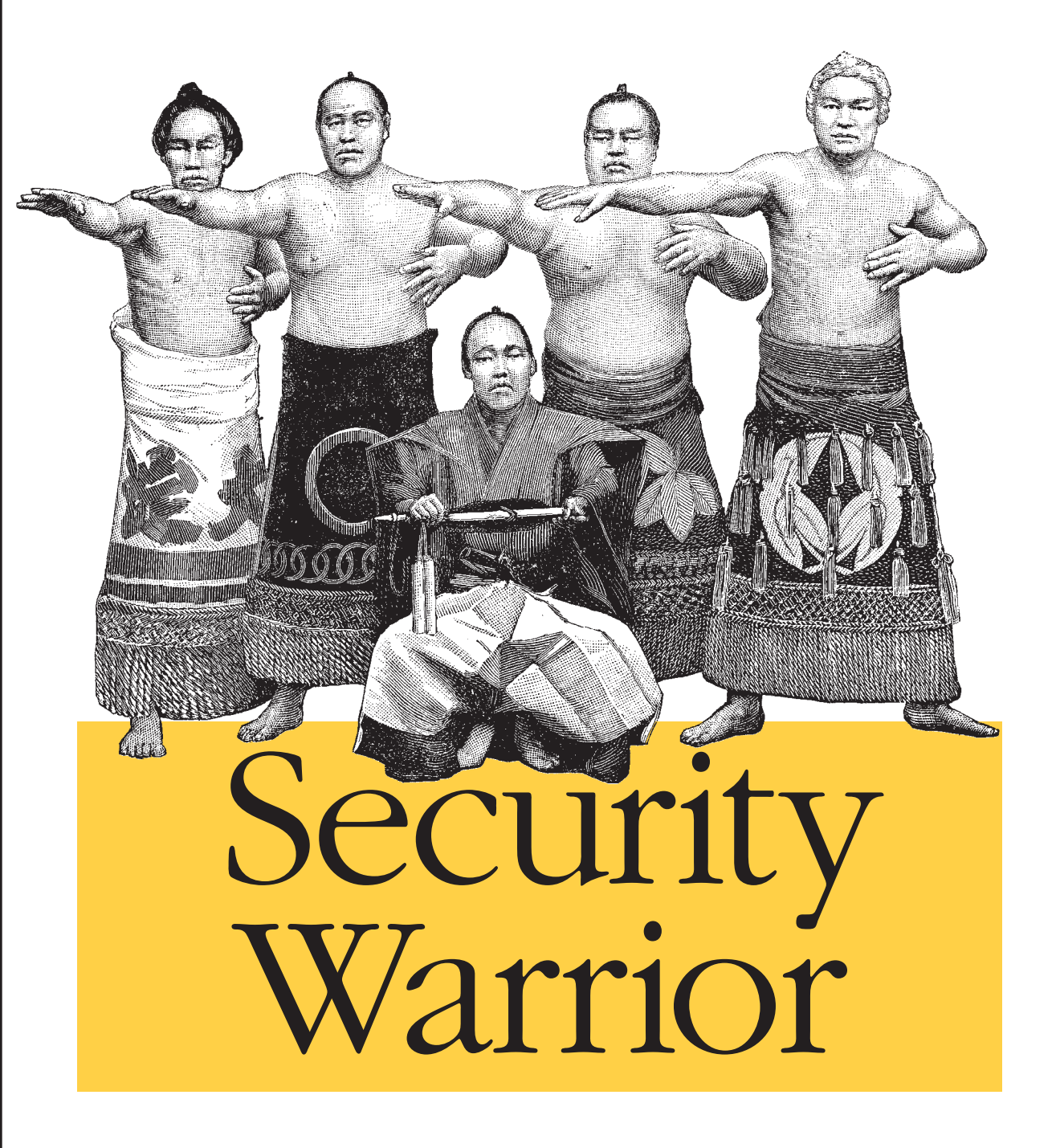

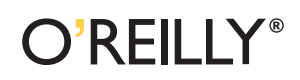

Cyrus Peikari & Anton Chuvakin

# CHAPTER 2 Windows Reverse Engineering

Software reverse engineering, also known as *reverse code engineering* (RCE), is the art of dissecting closed-source binary applications. Unlike open source software, which theoretically can be more easily peer-reviewed for security, closed source software presents the user with a "black box." Historically, RCE has been performed on Windows platforms, but there is now a growing need for expert Linux reversers as well, as we will explain in Chapter 3.

RCE allows you to see inside the black box. By disassembling a binary application, you can observe the program execution at its lowest levels. Once the application is broken down to machine language, a skilled practitioner can trace the operation of any binary application, no matter how well the software writer tries to protect it.

As a security expert, why would you want to learn RCE? The most common reason is to reverse malware such as viruses or Trojans. The antivirus industry depends on the ability to dissect binaries in order to diagnose, disinfect, and prevent them. In addition, the proliferation of unethical commercial spyware and software antipiracy protections that "phone home" raises serious privacy concerns.

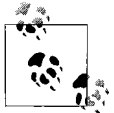

In this chapter, we work on desktop Windows operating systems. Since Windows is a closed source and often hostile platform, by Darwinian pressure Windows RCE has now matured to the pinnacle of its technology. In subsequent chapters, we touch upon the emerging science of RCE on other platforms, including Linux and Windows CE, in which RCE is still in its infancy.

The legality of RCE is still in question in many areas. Most commercial software ships with a "click-through" end-user license agreement (EULA). According to the software manufacturers, clicking "I AGREE" when you install software contractually binds you to accept their licensing terms. Most EULAs include a clause that prevents the end user from reverse engineering the application, in order to protect the intellectual property of the manufacturer. In fact, the Digital Millennium Copyright Act (DMCA) now provides harsh criminal penalties for some instances of reverse engineering.

For example, those of us who spoke at the Defcon 9 computer security conference in Las Vegas in July 2001 were shocked and distressed to hear that one of our fellow speakers had been arrested simply for presenting his academic research. Following his speech on e-book security, Dmitry Sklyarov, a 27-year-old Russian citizen and Ph.D. student, was arrested on the premises of the Alexis Park Hotel. This FBI arrest was instigated by a complaint from Adobe Systems, maker of the e-book software in question.

In a move that seemed to give new legal precedent to the word, when obtaining the warrant the FBI agent adduced written proof that Defcon was advertised as a "hacker" conference and asserted that the speakers must therefore be criminals. However, the arresting FBI agent neglected to note in this warrant request that other high-ranking law enforcement officers, members of the military, and even fellow FBI agents have been featured speakers at this same "hacker" conference and its harbinger, Black Hat. In fact, Richard Clarke, Special Advisor to President Bush for Cyber-space Security, spoke at Defcon the following year.

Sklyarov helped create the Advanced eBook Processor (AEBPR) software for his Russian employer, Elcomsoft. According to Elcomsoft, their software permits e-book owners to translate Adobe's secure e-book format into the more common Portable Document Format (PDF). Since the software only works on legitimately purchased e-books, it does not inherently promote copyright violations. It is useful for making legitimate backups in order to protect valuable data.

Sklyarov was charged with distributing a product designed to circumvent copyright protection measures, which was now illegal under the DMCA (described later in this section). Widespread outcry by academics and civil libertarians followed, and protests gained momentum outside of Adobe offices in major cities around the world. Adobe, sensing its grave error, immediately backpedaled—but it was too little, too late. The damage had been done.

Sklyarov was subsequently released on \$50,000 bail and was restricted to California. In December 2001, he was permitted to return home to Russia with his family, under the condition that he remain on call to return to the U.S. and testify against his employer, Elcomsoft. After a painful legal battle, both Sklyarov and Elcomsoft were completely exonerated.

There still may be some breathing space left in the law as DMCA has a limited provision allowing "security experts" to circumvent protection schemes in order to test security. However, the interpretation of this clause remains nebulous.

# **History of RCE**

"Modern" RCE started with programmers who circumvented copy protection on classic computer games, such as those written for the Apple II in the early 1980s. Although this trend quickly became a way to distribute pirated computer software, a core of experts remained who developed the RCE field purely for academic reasons. One of the legendary figures of those heady days was the Old Red Cracker, (+ORC). Not only was +ORC a genius software reverser, he was a prolific author and teacher of the subject. His classic texts are still considered mandatory reading for RCE students.

In order to further RCE research, +ORC founded the High Cracking University, or +HCU. The "+" sign next to a nickname, or "handle," designated members of the +HCU. The +HCU students included the most elite Windows reversers in the world. Each year the +HCU published a new reverse engineering challenge, and the authors of a handful of the best written responses were invited as students for the new school year.

One of the professors, known as +Fravia, maintained a motley web site known as "+Fravia's Pages of Reverse Engineering." In this forum +Fravia not only challenged programmers, but society itself to "reverse engineer" the brainwashing of a corrupt and rampant materialism. At one point +Fravia's site was receiving millions of traffic hits per year, and its influence was widespread.

Today, most of the old +HCU has left Windows for the less occult Linux platform; only a few, such as +Tsehp, have remained to reverse Windows software. A new generation of reversers has rediscovered the ancient texts and begun to advance the science once again. Meanwhile, +Fravia himself can still be found wandering his endless library at *http://www.searchlores.org*.

# **Reversing Tools**

As a software reverse engineer, you are only as good as your tools. Before diving into practical examples later in the chapter, we first review some of the classic Windows RCE tools. Some you can learn in a day, while others may take years to master.

## **Hex Editors**

To edit binaries in hexadecimal (or *opcode patching*), you need a good hex editor. One of the best is Ultra Edit, by Ian Meade (*http://www.ultraedit.com/*), shown in Figure 2-1.

## Disassemblers

A disassembler attempts to dissect a binary executable into human-readable assembly language. The disassembler software reads the raw byte stream output from the processor and parses it into groups of instructions. These instructions are then translated into assembly language instructions. The disassembler makes a best guess at the assembly language code, often with variable results. Nevertheless, it is the most essential tool for a software cracker.

A popular disassembler, and one that is the tool of choice for many expert reverse engineers, is IDA Pro. IDA (*http://www.datarescue.com*) is a multiprocessor, multioperating-system, interactive disassembler. It has won numerous accolades, not the least being chosen as the official disassembler of the +HCU in 1997.

| UltraEdit-32 - [C:\Documents and Set)<br>File Edit Search Project View Form | ings∖Administrator∖My Documentiš∖backup∖appz∖ydat.exe]<br>at Column Macro Advanced Window Help | _ 0 × |
|-----------------------------------------------------------------------------|------------------------------------------------------------------------------------------------|-------|
| D & 6 8 8 8 4 1                                                             | ※ 〒圖   # # # # # # # # - = = = = = = = = = = =                                                 |       |
| vdat.exe                                                                    |                                                                                                |       |
| $\begin{array}{cccccccccccccccccccccccccccccccccccc$                        | $ \begin{array}{cccccccccccccccccccccccccccccccccccc$                                          |       |
| or Help, press F1 Pos: OH, O, CW                                            | DOS Mod: 11/8/2000 7:50:10AM File Size: 10939978 IN                                            |       |

Figure 2-1. For opcode patching, we recommend UltraEdit, an advanced Windows hex editor

IDA treats an executable file as a structured object that has been created from a database representing the source code. In other words, it attempts to re-create viable source code (as opposed to W32DASM, which only displays the code it thinks is important).

One of the most powerful features of IDA is the use of FLIRT signatures. FLIRT stands for Fast Library Identification and Recognition Technology. This means that IDA uses a proprietary algorithm to attempt to recognize compiler-specific library functions.

Mastering IDA takes considerable time and effort. The company admits in the user's manual that IDA is difficult to understand. However, once you have mastered IDA, you'll probably prefer it to the combination of W32DASM + SoftICE (discussed next). This section walks you through a few basic IDA configuration and manipulation steps.

A configuration file controls IDA's preferences. Search your *Program Files* directory for the *IDA* folder and use a text editor to open *Ida.cfg* (the configuration file). The configuration file is read two times. The first pass is performed as soon as IDA is loaded, while the second pass is performed when IDA determines the processor type. All processor-specific tuning is located in the second part of the config file.

IDA allows you to choose the default processor at program startup. As you can see in Example 2-1, the developers have created support for an extensive range of processor types. Here, you can view the processors that IDA supports. For example, if you mostly crack PocketPC (Windows CE) applications, you will probably be using the ARM processor. Otherwise, the default is setting is "metapc" (x86).

Example 2-1. Processor-specific parameters in IDA Pro

| /* Exten | sion Processor */ |    |           |          |           |    |
|----------|-------------------|----|-----------|----------|-----------|----|
| "com"    | : "8086"          | // | IDA will  | try the  | specified |    |
| "exe"    | : "metapc"        | // | extensior | ns if no | extension | is |

Example 2-1. Processor-specific parameters in IDA Pro (continued)

| "dll"  | :  | "metapc"  | // | given.   |       |         |       |
|--------|----|-----------|----|----------|-------|---------|-------|
| "drv"  | :  | "metapc"  |    |          |       |         |       |
| "sys"  | :  | "metapc"  |    |          |       |         |       |
| "bin"  | :  | "metapc"  |    |          |       |         |       |
| "ovl"  | :  | "metapc"  |    |          |       |         |       |
| "ovr"  | :  | "metapc"  |    |          |       |         |       |
| "ov?"  | :  | "metapc"  |    |          |       |         |       |
| "nlm"  | :  | "metapc"  |    |          |       |         |       |
| "lan"  | :  | "metapc"  |    |          |       |         |       |
| "dsk"  | :  | "metapc"  |    |          |       |         |       |
| "obj"  | :  | "metapc"  |    |          |       |         |       |
| "prc"  | :  | "68000"   | // | PalmPilo | ot pi | cograms | 5     |
| "axf"  | :  | "arm710a" |    |          |       | •       |       |
| "h68"  | :  | "68000"   | // | MC68000  | for   | *.H68   | files |
| "i51"  | :  | "8051"    | // | i8051    | for   | *.I51   | files |
| "sav"  | :  | "pdp11"   | // | PDP-11   | for   | *.SAV   | files |
| "rom"  | :  | "z80"     | // | Z80      | for   | *.ROM   | files |
| "cla*' | ': | "java"    |    |          |       |         |       |
| "s19": |    | "6811"    |    |          |       |         |       |
| "o":   |    | "metapc"  |    |          |       |         |       |

IDA allows you to tune several options for disassembly. For example, you can determine whether you want to automatically analyze 90h NOPs. The configuration for this is shown in Example 2-2.

Example 2-2. IDA options for disassembly

| #ifdefPC<br>USE_FPP                 | = YES       | <pre>// INTEL 80x86 PROCESSORS // Floating Point Processor // instructions are enabled</pre>                                                                                                    |
|-------------------------------------|-------------|----------------------------------------------------------------------------------------------------|
| <pre>// IBM PC specific analy</pre> | zer options |                                                                                                    |
| PC_ANALYSE_PUSH                     | = YES       | <pre>// Convert immediate operand // of "push" to offset // // In sequence // // push seg // push num // // IDA will try to //convert <num> to offset. //</num></pre>                                |
| PC_ANALYSE_NOP                      | = NO        | <pre>// Convert db 90h after<br/>// "jmp" to "nop"<br/>// Now it is better to turn<br/>// off this option<br/>// because the final pass<br/>// of the analysis will<br/>// convert 90h to nops</pre> |

Example 2-2. IDA options for disassembly (continued)

| // | more | intelli  | gently.      |
|----|------|----------|--------------|
| // |      |          |              |
| // |      | Sequence | 2            |
| // |      |          |              |
| // |      | jmp      | short label  |
| // |      | db       | 90h          |
| // |      |          |              |
| // |      | will be  | converted to |
| // |      |          |              |
| // |      | jmp      | short label  |
| // |      | nop      |              |
|    |      |          |              |

Now, it's time to fire up IDA. Run the program and open the target binary that you happen to be using. Figure 2-2 shows IDA's startup window.

| Dad a new file<br>Load file C:\Documents and Settings\Ad<br>Portable executable for IBM PC (PE) [pe<br>MS-DOS executable (EXE) [dos.ldw]<br>Binary file | ministrator\Desktop\Airscanner.exe a<br>vIdw) |
|----------------------------------------------------------------------------------------------------|-----------------------------------------------|
| Processor type                                                                                                    |                                               |
| Intel 80x86 processors: metapo                                                                                                    | Set Set                                       |
| Loading segment         0x00001000           Loading offset         0x00000000                                                                          | Analysis                                      |
| Options  Create segments  Load resources                                                                                                    | Kernel options <u>1</u>                       |
| Manual load                                                                                                    | Kernel options2                               |
| Eill segment gaps     Make imports segment     Don't align segments                                                                                     | Processor options                             |
| System DLL directory C:\WINNT\system                                                                                                    |                                               |
| OK Cancel                                                                                                    | Help                                          |

Figure 2-2. IDA startup window

On most Windows files you will use the Portable Exectuable (PE) format (discussed later in this chapter), so select this option. Select your processor type if you have not already configured the default in your config file. Make sure both "Analysis" options are checked. Under Options, make sure the "Load resources" and "Make imports segment" boxes are checked. Also make sure "Rename DLL entries" and "Manual load" are unchecked.

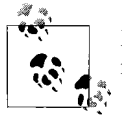

Make sure that you chose the correct system DLL directory when configuring IDA Pro.

When you are ready, press OK and watch IDA work its magic.

In order to view strings in IDA, select View  $\rightarrow$  Open Subviews  $\rightarrow$  Strings (Figure 2-3). You will also see the other subview options. The keyboard shortcut for strings is Shift-F12. Take some time to explore this sample disassembly and to get used to moving around in IDA.

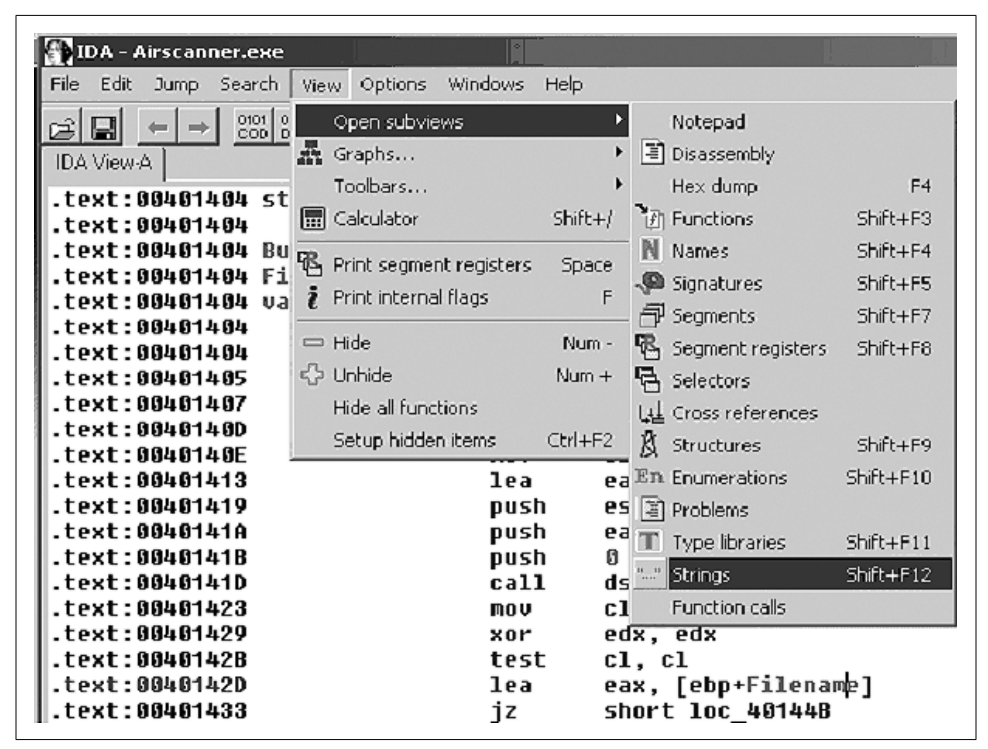

Figure 2-3. Viewing strings in IDA

## Debuggers

+Fravia calls SoftICE (*http://www.numega.com*) the "Alpha and the Omega" of debuggers. However, what many modern reverse engineers are too young to remember (unless your hair is as grey as that of the authors) is that the forefather of SoftICE itself, known as ICE-86, was actually a hardware-based in-circuit emulator from Intel, designed to debug their seminal 8086 processor. A full description of this hardware can be found in the classic 8086 Family User's Manual published by Intel in 1979.

SoftICE allows you to single-step through program code and to edit memory, registers, variables and flags on the fly as the program executes. The following function keys let you step through code and edit memory in SoftICE:

F8

Single-step.

F10

Program step.

F11

Return to a routine from a call.

F12

Forward to next Return.

D

Display memory contents.

S

Search memory for a string.

WW

Watch a register.

Once you have SoftICE installed, your system will boot *WINICE.EXE* along with Windows. SoftICE is integrated with the Windows operating system itself, at Ring 0, which is what makes it so powerful. SoftICE is configured by editing the *WINICE.DAT* file. Remove the semicolons in *WINICE.DAT* to uncomment the particular features that you need. For example, if you are editing *WINICE.DAT* to include 32-bit calls (recommended), uncomment the following lines:

gdi32.dll kernel32.dll user32.dll

SoftICE is a complex application. In fact, it comes with a large, two-volume user's manual just to help get you started with the basics of its use. However, the most difficult part of using SoftICE is remembering the command shortcuts. If you are performing RCE with SoftICE, you will need a reference list that you can keep handy while you are cracking. Even the official user's manual for SoftICE doesn't list these critical breakpoints. For this reason, we have included a basic list of useful SoftICE

commands and breakpoints in the Appendix. We also recommend that you read through the SoftICE user's manual at least once before working the examples at the end of this chapter.

## **System Monitors**

The wizards at SysInternals (*http://www.sysinternals.com*) have developed two powerful, real-time system monitors: regmon and filemon. The programs are freely available for personal use, with source code, from their web site. With these two programs, you can see which hidden registry and file calls your target binary is making. The programs are easy to master.

To use filemon, first install and run the program. You'll soon see a flood of data scrolling down the filemon window, which will rapidly overwhelm you. Our goal here is to focus on one application that we want to monitor; i.e., *NOTEPAD.exe* (Figure 2-4).

| File E | idit Options Dri | ves Help          |                   | <u> </u>                              |             |      |
|--------|------------------|-------------------|-------------------|---------------------------------------|-------------|------|
|        | 🛪 🖽 🖾            | ()   <del>?</del> | <b>M</b> 🔍        |                                       |             |      |
| #      | Time             | Process           | Request           | Path                                  | Result      |      |
| 1057   | 11:15:12 PM      | explorer.exe:1292 | IRP_MJ_CLOSE      | C:\Documents and Settings\Administrat | SUCCESS     |      |
| 1058   | 11:15:12 PM      | explorer.exe:1292 | FASTIO_QUERY_STAN | C:\Documents and Settings\Administrat | SUCCESS     | 5    |
| 1059   | 11:15:12 PM      | explorer.exe:1292 | IRP_MJ_READ*      | C:\Documents and Settings\Administrat | SUCCESS     | 1    |
| 1060   | 11:15:12 PM      | explorer.exe:1292 | IRP_MJ_CLEANUP    | C:\Documents and Settings\Administrat | SUCCESS     |      |
| 1061   | 11:15:12 PM      | explorer.exe:1292 | FSCTL_IS_VOLUME_M | C:\Program Files\Common Files\System  | SUCCESS     |      |
| 1062   | 11:15:12 PM      | explorer.exe:1292 | FSCTL_IS_VOLUME_M | C:\Program Files\Common Files\System  | SUCCESS     |      |
| 1063   | 11:15:12 PM      | explorer.exe:1292 | IRP_MJ_CREATE     | C:\Documents and Settings\Administrat | SUCCESS     | 4    |
| 1064   | 11:15:12 PM      | explorer.exe:1292 | FASTIO_QUERY_BASI | C:\Documents and Settings\Administrat | SUCCESS     | - 4  |
| 1065   | 11:15:12 PM      | explorer.exe:1292 | IRP_MJ_CLEANUP    | C:\Documents and Settings\Administrat | SUCCESS     |      |
| 1066   | 11:15:12 PM      | explorer.exe:1292 | IRP_MJ_CLOSE      | C:\Documents and Settings\Administrat | SUCCESS     |      |
| 1067   | 11:15:12 PM      | explorer.exe:1292 | FSCTL_IS_VOLUME_M | C:\Program Files\Common Files\System  | SUCCESS     |      |
| 1068   | 11:15:12 PM      | explorer.exe:1292 | IRP_MJ_SET_INFORM | C:\Documents and Settings\Administrat | SUCCESS     | F    |
| 1069   | 11:15:12 PM      | System:8          | IRP_MJ_WRITE*     | C:\pagefile.sys                       | SUCCESS     | 0    |
| 1070   | 11:15:12 PM      | System:8          | IRP_MJ_WRITE*     | C:\pagefile.sys                       | SUCCESS     | 0    |
| 1071   | 11:15:12 PM      | NOTEPAD.EXE       | IRP MJ QUERY INFO | C:\Documents and Settings\Administrat | SUCCESS     | i G  |
| 1072   | 11:15:12 PM      | NOTEPAD.EXE       | IRP_MJ_CREATE     | C:\Documents and Settings\Administrat | SUCCESS     | 4    |
| 1073   | 11:15:12 PM      | NOTEPAD.EXE       | IRP_MJ_READ*      | C:\Documents and Settings\Administrat | SUCCESS     | - 0  |
| 1074   | 11:15:12 PM      | NOTEPAD.EXE       | FSCTL_IS_VOLUME_M | C:\Documents and Settings\Administrat | SUCCESS     |      |
| 1075   | 11:15:12 PM      | NOTEPAD.EXE       | IRP_MJ_CREATE     | C:\Documents and Settings\Administrat | FILE NOT FO | Æ    |
| 1076   | 11:15:12 PM      | NOTEPAD.EXE       | FSCTL_IS_VOLUME_M | C:\Documents and Settings\Administrat | SUCCESS     |      |
| 1077   | 11:15:12 PM      | NOTEPAD.EXE       | IRP_MJ_CREATE     | C:\Documents and Settings\Administrat | FILE NOT FO | 4    |
| 1078   | 11:15:12 PM      | NOTEPAD.EXE       | FSCTL_IS_VOLUME_M | C:\Documents and Settings\Administrat | SUCCESS     |      |
| 1079   | 11:15:12 PM      | NOTEPAD.EXE       | IRP_MJ_CREATE     | C:\WINNT\System32\WINSPOOL.DRV        | SUCCESS     | 4    |
| 1080   | 11:15:12 PM      | NOTEPAD.EXE       | FASTIO_QUERY_BASI | C:\WINNT\System32\WINSPOOL.DRV        | SUCCESS     | Æ    |
| 1081   | 11:15:12 PM      | NOTEPAD.EXE       | IRP_MJ_CLEANUP    | C:\WINNT\System32\WINSPOOL.DRV        | SUCCESS     | 100  |
| 1082   | 11-15-12 PM      | NOTEPAD EVE       | IRP MUCHOSE       | C-MU/ININT Sustem 22/W/INSPOOL DBV    | el innece   | _ 12 |

Figure 2-4. filemon gathers all system file accesses by default

Immediately after starting the target application, enter Ctrl-E to pause the data capture. Then scroll up until you find the *.exe* name, and hit Ctrl-L to enter it into the filter window (Figure 2-5).

|                                                                   |              |                    |                |        | _ |
|-------------------------------------------------------------------|--------------|--------------------|----------------|--------|---|
| <ul> <li>Enter multiple filter n<br/>'*' is a wildcard</li> </ul> | hatch string | is separated by th | e 🗇 character. | Apply  |   |
| is a wildcard.                                                    | • 1          |                    |                | Posst  |   |
| Include: Inotepa                                                  | d.exe        |                    | <b>•</b>       | neset  |   |
| Exclude:                                                          |              |                    | -              | Cancel |   |
| Highlight:                                                        |              |                    | -              |        |   |
| Les Desde                                                         |              | Logiulitor         |                |        |   |

Figure 2-5. Using the filemon filter

Next, hit Ctrl-X to clear the display and then Ctrl-E to toggle capture on again. You will see that you have a pure capture that is focused on file access by one executable only—in this case, *NOTEPAD.exe* (Figure 2-6).

| 🕵 File | Monitor - Sysin                 | ternals: www.sy          | sinternals.com     |                                                                                                    | [                     | JX   |
|--------|---------------------------------|--------------------------|--------------------|----------------------------------------------------------------------------------------------------|-----------------------|------|
|        | Laic Options Dri<br>  Stat I RO | ves ∺eip<br> (?0)   ⊖> ⊡ | 444 Q3             |                                                                                                    |                       |      |
|        | Time                            | Process                  | Bequest            | Path                                                                                                    | Besult                |      |
| 100    | 10.41.00 AM                     |                          |                    | Col Desuments and Catting of Administrate                                                                                                    |                       |      |
| 100    | 12.41.33 AM                     | NOTEPAD.EXE              | INF_MU_UNEALE      | C: Documents and Settings Administrat                                                                                                    | FILE NUT FU           | 1    |
| 1110   | 12:41:33 AM                     | NOTEPAD.EXE              | FOULLIS_VOLUME_M   | C: VDocuments and Settings Administrat                                                                                                    | CUCCESS               |      |
| 1110   | 12:41:33 AM                     | NOTEPAD.EAE              | INF_MU_UNEALE      | COMPANY AND A CONTRACT OF A CONTRACT OF A CO |                       | 2    |
| 855    | 12:41:33 AM                     | NOTEPAD.EXE              | PASTIC QUENT BASI  | C.WINNEXSystem32 WINSPOUL DRV                                                                                                    | CULCESS               | mí I |
| 112    | 12:41:53 AM                     | NOTERAD EXE              |                    | C:V://NNT/Sustem22VV/NSP00LDPV/                                                                                                    | SULCESS               |      |
| 113    | 12.41.03 AM                     | NOTEPAD.EXE              | ECTI IC VOLUME M   | C: Wrining xoystem32 (WINSPOUL.DRV                                                                                                    | 5000E33               |      |
| 115    | 12.41.03 AM                     | NOTEPAD.EXE              | FOULLIS_YOLUME_M   | C:\Documents and Settings\Administrat                                                                                                    | 30000233              |      |
| 110    | 12.41.00 AM                     | NOTEFAD.EAE              | IDD MIL CDEATE     | - C. WOUGHIERIS and Settings Wulteristat<br>- C. M. (NINT) Sustem 22M (NISEROU) - DEV                                                                                                    |                       |      |
| 117    | 12.41.03 AM                     | NOTEPAD.EXE              |                    | C: WINNER System 32 WINSPOUL DRV<br>C: WINNER Sustem 22 WINSPOUL DRV                                                                                                    | 30000233<br>911000293 | 5    |
| 110    | 12.41.33 AM                     | NOTEPAD.EXE              | INF_MU_UNEATE      | C.W.INNET System 22W (NCDOOL DDV)                                                                                                    | CUCCESS               | 2    |
| 110    | 12:41:33 AM                     | NOTEPAD.EXE              | IDD MU CET INFORM  | C.W.INNEXCUSTOR 2000 DDV                                                                                                    |                       | 2    |
| 110    | 12:41:33 AM                     | NOTEPAD.EXE              | IDD MU OUEDV INFO  | C: WINNELS System 32 WINSPULL DRV                                                                                                    | CUCCESS               |      |
| 120    | 12:41:33 AM                     | NOTEPAD.EXE              | IDP_MU_QUENT_INFU  | C:W/INNT/System32/WINSFOUL/DRV                                                                                                    | SULLESS               | r -  |
| 121    | 12:41:33 AM                     | NOTEPAD.EXE              | IDP MU CLOCE       | C:Wrinn TxSystem32/WrinSPOUL.DEV<br>C:Wr/INNTXSustem22Wr/INISPOUL.DEV/                                                                                                    | CUCCESS               |      |
| 122    | 12:41:33 AM                     | NOTEPAD.EXE              |                    | COMMINING VIEW 2000 (NOT DOLLARY COMMINING POUL DRV                                                                                                    | SULLESS               |      |
| 123    | 12:41:33 AM                     | NOTEPAD.EXE              | INF_MU_UNEATE      | C.W.INNT System 32 WINS POUL DRV                                                                                                    | CUCCESS               | 1    |
| 124    | 12:41:33 AM                     | NOTEPAD.EXE              | FASTIU_QUERT_BASI  | C:WINNERSPECT                                                                                                    | SULLESS               | P -  |
| 120    | 12.41.33 AM                     | NOTEPAD EVE              | EACTIO OLIEDY CTAN | C.W./INNTXC                                                                                                    | 3UUUE33               | 2    |
| 120    | 12:41:33 AM                     | NOTEPAD.EXE              | TASTIU_QUENT_STAN  | CAVAININT ASystem 32 WIINS PUUL, DRV<br>CAVAININT CARAGE 22 WIINS PUUL, DRV                                                                                                    | SULLESS               | 3    |
| 120    | 12.41.33 AM                     | NOTEDAD EVE              |                    | COMPANY CONTRACTOR CONTRACTOR CON | 3UUUE33               | 1    |
| 128    | 12:41:33 AM                     | NOTEDAD EVE              |                    | CITY/INNERSPECTATION 2001 DBV                                                                                                    | 3UUUE33               |      |
| 129    | 12:41:33 AM                     | NOTEPAD.EXE              | IDF_MU_CLEANUP     | COMMINING ASSIGN 32 WINS PUBLICHY<br>COMMINING COMMISSION (INCOMPTING                                                                                                    | SULLESS               |      |
| 130    | 12:41:33 AM                     | NOTEPAD EXE              | INF_MU_CLUSE       | C: WINNER System 32 WINS POUL DRV                                                                                                    | SULLESS               |      |
| 131    | 12:41:33 AM                     | NOTEPAD EVE              | IDD MI CDEATE      | C:\Documents and Settings\Administrat                                                                                                    |                       |      |
| 132    | 12.41.03 AM                     | NUTERAD.EAE              | INF_MV_UNCALE      | C. VOCUMERICS and Settings vacministrat                                                                                                    | FILE NUT FU           | í    |
| •      |                                 |                          |                    |                                                                                                    | 0                     | × 7  |
|        |                                 |                          |                    | I                                                                                                    | <u></u>               |      |

Figure 2-6. Filtered capture of NOTEPAD.exe system file calls

For regmon, the process is nearly identical (Figure 2-7). By using regmon, you can focus on a suspected Trojan, for example, to see the hidden registry calls that it utilizes.

| Registry Monitor    | - Sysinternals         | :: www.sysinternals.com                                                                 | 12   |
|---------------------|------------------------|-----------------------------------------------------------------------------------------|------|
| File Edit Options i | Help                   |                                                                                         |      |
|                     | $0 \otimes   \diamond$ | 🖫   AA 🞯                                                                                |      |
| Process             | Request                | Path                                                                                    |      |
| MSOFFICE.EXE:1460   | CloseKey               | HKCR\AllFilesystemObjects                                                               | 5    |
| MSOFFICE EXE:1460   | CloseKey               | HKCR\Inkfile                                                                            | E.   |
| Idag.exe:1448       | OpenKey                | HKLM\Software\Microsoft\Windows NT\CurrentVersion\Image File Execution Options\Idag.exe | Ν    |
| Idag.exe:1448       | OpenKey                | HKLM\System\CurrentControlSet\Control\Terminal Server                                   | 9    |
| Idag.exe:1448       | QueryValue             | HKLM\System\CurrentControlSet\Control\Terminal Server\TSAppCompat                       | 5    |
| Idag.exe:1448       | CloseKey               | HKLM\System\CurrentControlSet\Control\Terminal Server                                   | 8    |
| Idag.exe:1448       | OpenKey                | HKLM\System\CurrentControlSet\Control\Error Message Instrument\                         | 4    |
| Idag.exe:1448       | OpenKey                | HKLM\Software\Microsoft\Windows NT\CurrentVersion\Compatibility32                       | - 5  |
| ldag.exe:1448       | QueryValue             | HKLM\Software\Microsoft\Windows NT\CurrentVersion\Compatibility32\Idag                  | 4    |
| Idag.exe:1448       | CloseKey               | HKLM\Software\Microsoft\Windows NT\CurrentVersion\Compatibility32                       | 8    |
| Idag.exe:1448       | OpenKey                | HKLM\Software\Microsoft\Windows NT\CurrentVersion\Compatibility2                        | - 5  |
| ldag.exe:1448       | QueryValue             | HKLM\Software\Microsoft\Windows NT\CurrentVersion\Compatibility2\Idag0.0                | 4    |
| Idag.exe:1448       | CloseKey               | HKLM\Software\Microsoft\Windows NT\CurrentVersion\Compatibility2                        | 5    |
| Idag.exe:1448       | OpenKey                | HKLM\Software\Microsoft\Windows NT\CurrentVersion\IME Compatibility                     | 5    |
| Idag.exe:1448       | QueryValue             | HKLM\Software\Microsoft\Windows NT\CurrentVersion\IME Compatibility\Idag                | 4    |
| Idag.exe:1448       | CloseKey               | HKLM\Software\Microsoft\Windows NT\CurrentVersion\IME Compatibility                     | 5    |
| Idag.exe:1448       | OpenKey                | HKLM\System\CurrentControlSet\Control\Session Manager\AppCompatibility\Idag.exe         | Λ    |
| Idag.exe:1448       | OpenKey                | HKLM\Software\Microsoft\Windows NT\CurrentVersion\Windows                               | 5    |
| ldag.exe:1448       | QueryValue             | HKLM\Software\Microsoft\Windows NT\CurrentVersion\Windows\AppInit_DLLs                  | 5    |
| ldag.exe:1448       | CloseKey               | HKLM\Software\Microsoft\Windows NT\CurrentVersion\Windows                               | 5    |
| WINLOGON.EXE:196    | OpenKey                | HKCU                                                                                    | - 51 |
| •                   |                        |                                                                                         | Þ.   |

Figure 2-7. Using regmon to trace hidden registry calls

## Unpackers

Many commercial software programs are compressed with commercial "packers" (e.g., AsPack from *http://www.aspack.com*) in order to save space or to frustrate disassemblers. Unfortunately, you will not be able to disassemble a binary if it is packed. Fortunately, there are tools to unpack a packed binary. This section reviews the tools and methods used for unpacking a compressed application so that you may proceed to reverse engineer it.

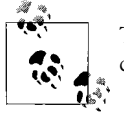

The science of unpacking compressed binaries is very complex and comprises an entire subspecialty of RCE.

#### The PE file format

IThe native file format of Windows is the *Portable Executable* (PE). "Portable" means that all Windows platforms and processors recognize the program. In order to understand the process of unpacking a compressed application, it is first necessary to understand the structure of the Win32 PE file format (Figure 2-8). This format has remained relatively constant over the years, even with newer 64-bit Windows platforms.

| DOS MZ header |
|---------------|
| DOS stub      |
| PE header     |
| Section table |
| Section 1     |
| Section 2     |
|               |
| n2            |

Figure 2-8. A simplified representation of the PE file format

The programmer's assembler or compiler creates the PE sections automatically. The purpose of the *DOS MZ header* is so that if you happen to run DOS (Disk Operating System), DOS can recognize the program. In contrast, the *DOS stub* is simply a built-in executable provided to display an error message (e.g., "This program cannot be run in MS-DOS mode") in case the operating system does not recognize DOS.

We are most interested in the third section, the *PE header*, a structure that contains several fields used by the *PE loader*. When you execute the program on an operating system that can process the PE file format, the PE loader uses the DOS MZ header to find the starting offset of the PE header, thus skipping the DOS stub.

The data in a PE file is grouped into blocks called *sections*. These sections are organized based on common attributes, rather than on a logical basis. Thus, a section can contain both code and data, as long as they have the same attributes.

Following the PE header is an array of structures known as the *section table*. A structure holds section-specific data such as attribute, file offset, and virtual offset.

During program execution, the PE header maps each section into memory based on the information stored in the sections. It also assigns attributes to each section in memory based on information in the section table. After mapping the PE file into memory, the PE loader imports data from an array known as the *import table*.

#### ProcDump

For educational purposes, at some point you may want to learn how to manually unpack an unknown binary. However, the RCE scene has developed useful tools to help you save time by addressing many commercial packers (make sure to get permission from all relevant software manufacturers before reverse engineering their code). In addition, there are tools to help unpack even *unknown* compression schemes. ProcDump, written by G-RoM, Lorian, and Stone, is a powerful tool to help with unpacking. Figure 2-9 shows the startup screen, which lists open tasks and modules. Simply press Unpack to start the unpacking wizard.

| Task                                                                                                    |                                                                             |                                                                                                    | PID                                                                                      | Address  |   | Unpack           |
|----------------------------------------------------------------------------------------------------|-----------------------------------------------------------------------------|----------------------------------------------------------------------------------------------------|------------------------------------------------------------------------------------------|----------|---|------------------|
| c:\winnt\system32\mdm.exe                                                                                                    |                                                                             |                                                                                                    | 00000678                                                                                 | 00400000 |   |                  |
| c:\program files\internet explorer\iexp                                                                                                    | plore.exe                                                                   |                                                                                                    | 000005D4                                                                                 | 00400000 |   | Rebuild PE       |
| c:\program files\common files\real\up                                                                                                    | date_ob\evntsvc.                                                            | .exe                                                                                                    | 000006DC                                                                                 | 00400000 |   | 00.040           |
| c:\program files\jasc software inc\pai                                                                                                    | nt shop pro 7\psp                                                           | .exe                                                                                                    | 0000069C                                                                                 | 00400000 |   | PEEator          |
| c:\documents and settings\administra                                                                                                    | tor\desktop\note                                                            | pad.exe                                                                                                  | 000006E8                                                                                 | 01000000 |   | Discourse Conve  |
| · · · · · · · · · · · · · · · · · · ·                                                                                                    |                                                                             |                                                                                                    |                                                                                          |          |   |                  |
| cr)documents and settings)administra                                                                                                    | tor)deskton)proc                                                            | dump)proc                                                                                                | 00000670                                                                                 | 0040000  | Ľ | Drirama Serve    |
| <ul> <li>documents and settings)administra</li> </ul>                                                                                                    | itor) desktop) proc                                                         | dumplored                                                                                                | 00000670                                                                                 | 00400000 | Ľ | Options          |
| <ul> <li>documents and settinos)administra</li> <li>Module</li> </ul>                                                                                                    | MID                                                                         | dump)proc                                                                                                | Size                                                                                     |          |   | Options          |
| C) documents and settings) administra  Module  C: \winnt\system32\ntdll.dll                                                                                                    | MID<br>00000000                                                             | Address<br>77F80000                                                                                      | Size<br>00076000                                                                         |          | Ì | Options          |
| Ci doci iments and settings)administra<br>Module<br>ci (vinnt)system32(ntdll.dll<br>ci (vinnt)system32(condlg32.dll                                                                                                    | MID<br>00000000<br>76B31B17                                                 | Address<br>77F80000<br>76B30000                                                                          | Size<br>00078000<br>0003D000                                                             |          |   | Options          |
| C: Joor uments and settings)administra<br>Module<br>c: \winnt\system32\ntdli.dll<br>c: \winnt\system32\comdig32.dll<br>c: \winnt\system32\shiwapi.dll                                                                  | MID<br>00000000<br>76B31B17<br>70BDF069                                     | Address<br>77F80000<br>76B30000<br>70BD0000                                                              | Size<br>00076000<br>0003D000<br>0004C000                                                 |          |   | Options          |
| C: Joor uments and settings)administra<br>Module<br>c: \winnt\system32\ntdll.dll<br>c: \winnt\system32\shlwapi.dll<br>c: \winnt\system32\shlwapi.dll                                                                   | MID<br>00000000<br>76831817<br>7080F069<br>00000000                         | Address<br>77F80000<br>76B30000<br>70BD0000<br>77F40000                                                  | 5ize<br>00078000<br>0003D000<br>0004C000<br>0003C000                                     |          |   | Options          |
| C: Jore uments and settings) administra<br>Module<br>c: \winnt\system32\ntdll.dll<br>c: \winnt\system32\shwapi.dll<br>c: \winnt\system32\shwapi.dll<br>c: \winnt\system32\gdi32.dll<br>c: \winnt\system32\dernel32.dll | MID<br>00000000<br>76831817<br>708DF069<br>0000000<br>77E8871D              | dump)proc<br>Address<br>77F80000<br>76B30000<br>70BD0000<br>77F40000<br>77F40000<br>77F80000             | 5ize<br>00078000<br>0003D000<br>0004C000<br>0003C000<br>00086000                         |          |   | Options          |
| C: Jocuments and settings)administra<br>Module<br>c: \winnt\system32\ntdll.dll<br>c: \winnt\system32\shiwapi.dll<br>c: \winnt\system32\gdi32.dll<br>c: \winnt\system32\kerna32\dll c: \winnt\system32\kern32.dll       | MID<br>00000000<br>76831817<br>7080F069<br>00000000<br>77E8871D<br>77E2ABDB | dump)proc<br>Address<br>77F80000<br>76B30000<br>70BD0000<br>77F40000<br>77F40000<br>77F40000<br>77F10000 | 00000670<br>Size<br>00078000<br>0003D000<br>0004C000<br>0003C000<br>00086000<br>00065000 |          |   | Options<br>About |

Figure 2-9. Using ProcDump to unpack a compressed program

After starting ProcDump, you'll see a split-screen GUI. The top contains a list of processes running under Windows; the bottom of the GUI lists all modules attached to a certain process. On the right side of this screen, you'll see the following six buttons:

Unpack

Unpacks an executable or a dump file

Rebuild PE

Rebuilds the PE header of a executable or dump file

PE Editor

Allows you to edit a PE header

Bhrama Server

Starts the Bhrama Server (which allows you to write your own custom plug-ins for ProcDump)

About

Provides application info

Exit

Ends ProcDump

To unpack an application, start by clicking the Unpack button. Then, choose the name of the commercial or other packing program that protects the program. Next, an Open Dialog will pop up. Choose the executable you want to unpack and click Open.

ProcDump will load the executable in memory. When this is done, hit OK, and the program will unpack automatically.

## Personal Firewalls

A personal firewall is a useful addition to the reverse engineer's arsenal. Personal firewalls are software applications that run on end-user machines to filter data passing through the TCP/IP stack. For example, if there is a hidden backdoor installed on your system, a good personal firewall can alert you to normally hidden communication. Similarly, a personal firewall can uncover commercial spyware when it attempts to "phone home." Please note that you still might be fooled, as some products use port redirection/tunneling or even methods as simple as embedding the signal in an allowed SMTP message. An example of a personal firewall is Zone Alarm, from *http://www.zonelabs.com*.

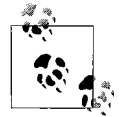

A sniffer is another valuable tool for a reverse engineer. We will cover packet dissection in Chapter 6.

## **Install Managers**

Install managers are programs that monitor unknown binaries as they install on your system. There are many commercial install managers, like In Control 5 (Figure 2-10).

| InCtrl5 - Install Control for Windows                                              |  |  |  |  |
|------------------------------------------------------------------------------------|--|--|--|--|
| Install program details                                                            |  |  |  |  |
| Install program: C:\Documents and Settings\Administrator\Desktop\bac               |  |  |  |  |
| 32-bit Windows Executable                                                          |  |  |  |  |
| Parameters:                                                                        |  |  |  |  |
| Description: Setup Factory setup launcher                                          |  |  |  |  |
| Reports         Report filename:         Default paths         Preview old reports |  |  |  |  |
| -What to track<br>Registry Drives INI files Text files                             |  |  |  |  |
| Close Help About GO!                                                               |  |  |  |  |

Figure 2-10. In Control 5 install manager

One way that install managers work is by comparing a "snapshot" of your drive files, startup files, and registry keys before and after installation (Figure 2-11).

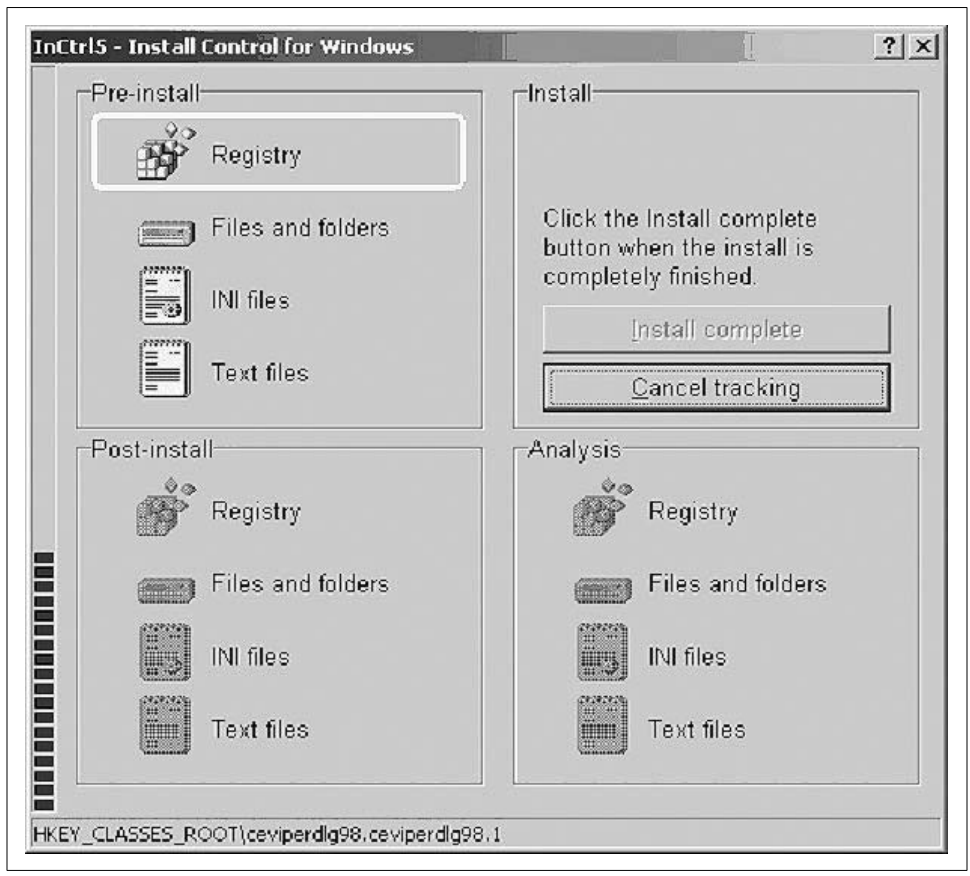

Figure 2-11. In Control 5 is comparing registry keys to find what was installed

As you can see, install managers are valuable for detecting hidden system changes during installation. In particular, they are useful to track spyware and Trojan changes to your system so that you can develop disinfection steps by hand. Simply start the uninstall manager, browse to the program you want to install, and then use the uninstall manager to launch the installer.

# **Reverse Engineering Examples**

Before beginning your practical journey, there is one final issue to note. Similar to software debugging, reverse engineering by definition goes in *reverse*. In other words, you must be able to think backward. Zen meditation skills will serve you better than many years of formal programming education. If you are good at solving verbal

brain-teaser riddles on long trips with friends, you will probably be good at RCE. In fact, master reversers like +Fravia recommend cracking while intoxicated with a mixture of strong alcoholic beverages. While for health reasons we cannot recommend this method, you may find that a relaxing cup of hot tea unwinds your mind and allows you to think in reverse. The following segments walk you through live examples of Windows reverse engineering.

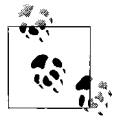

Since it is illegal to defeat protections on copyrighted works, reverse engineers now program their own protection schemes for teaching purposes. Thus, *crackmes* are small programs that contain the heart of the protection scheme and little else.

## Example 1: A Sample Crackme

Example 1 is Muad'Dib's Crackme #1.

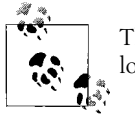

The sample binaries (crackmes) used in this chapter may be downloaded from our web site at *http://www.securitywarrior.com*.

This is a simple program, with a twist. The program's only function is to keep you from closing it. For example, when you run the program you will see an Exit button. However, pressing the Exit button does not work (on purpose). Instead, it presents you with a nag screen that says, "Your job is to make me work as an exit button" (Figure 2-12).

| It's simple! Your only job is to make the<br>work! | exit button  |
|----------------------------------------------------|--------------|
|                                                    | <u>E</u> xit |
| GOAL:<br>Your job is to make me work as an ex      | it button!   |

Figure 2-12. Solving Muad'Dib's crackme

Thus, the crackme emulates shareware or software that has features removed or restricted to the user (i.e., *crippleware*). Your job is to enable the program in order to make it fully functional. Fortunately, the program itself gives you a great clue. By searching the disassembled program for the following string:

"Your job is to make me work as an exit button"

you will probably be able to trace back to find the jump in the program that leads to functionality—i.e., a working Exit button.

Once you have installed IDA Pro, open your target (in our case, Muad'Dib's Crackme #1) and wait for it to disassemble. You will be looking at the bare, naked ASM. Go straight for the protection by searching the convenient list of strings that IDA Pro has extracted (Figure 2-13).

| Address            | Length   | T | String                                         |
|--------------------|----------|---|------------------------------------------------|
| "" .text:00401018  | 00000005 | С | 580@                                           |
| "" .text:00401038  | 00000005 | С | du <sup>x</sup> j                              |
| "" .text:00401040  | 00000005 | С | h/0@                                           |
| "" .rdata:00402076 | 0000000C | С | ExitProcess                                    |
| "" .rdata:00402084 | 00000011 | С | GetModuleHandleA.                              |
| "" .rdata:00402096 | 0000000D | С | KERNEL32.dll                                   |
| "" .rdata:004020A6 | 00000010 | С | DialogBoxParamA                                |
| "" .rdata:004020B8 | 0000000A | С | EndDialog                                      |
| "" .rdata:004020C4 | 000000C  | С | MessageBoxA                                    |
| "" .rdata:004020D0 | 0000000B | С | USER32.dll                                     |
| "" .data:00403000  | 0000002F | С | Your job is to make me work as an exit button! |
| "" .data:0040302F  | 00000006 | С | GOAL:                                          |
|                    |          |   |                                                |

Figure 2-13. String disassembly in IDA Pro

Double-clicking on our target string takes us directly to the target code in the disassembly (Figure 2-14).

We arrive at this code:

| 🚰 IDA - rm1.exe                      |                      |                    |                 | IX         |
|--------------------------------------|----------------------|--------------------|-----------------|------------|
| File Edit Jump Search View Options V | Vindows Help         |                    |                 |            |
|                                      | <u>×</u>             | M K 0              |                 |            |
| <u>A J J N D P P U X EN B</u>        |                      |                    |                 |            |
| IDA View-A                           |                      |                    |                 |            |
| .data:00403000                       |                      |                    |                 | <b>_</b> 1 |
| .data:00403000 ; Segment type        | : Pure data          |                    |                 |            |
| .data:00403000 data                  | segment para public  | c 'DATA' use32     |                 |            |
| .data:00403000                       | assume cs:_data      |                    |                 |            |
| .data:00403000                       | org 403000h;         |                    |                 |            |
| .data:00403000 aYourJobIsToMa        | k db 'Yeur job is te | make me work as an | exit button?',0 |            |
| .data:00403000                       |                      | ; DATA XREF: s     | ub_401029+1C1o  |            |
| .data:9646302F aGoal                 | db '60AL:',0         | ; DATA XREF: s     | ub_401029+17îo  |            |
| .data:00403035                       | align 4              |                    |                 |            |
| .data:80403038 ; HINSTANCE hInstance |                      |                    |                 |            |
| .data:00403038 hInstance             | dd 9                 | ; DATA XREF: s     | tart+7îw        |            |
| .data:00403038                       |                      | ; start+17îr       |                 |            |
| .data:0040303C                       | align 200h           |                    |                 |            |
| .data:0040303C _data                 | ends                 |                    |                 | -1         |
|                                      |                      |                    |                 |            |
| You may start to explore the inpu    | t file right now.    |                    |                 |            |
| Propagating type information         |                      |                    |                 |            |
| The initial autoanalysis is finis    | hed.                 |                    |                 |            |
|                                      | 202 00100000         |                    |                 |            |
| wo: iale juowin juisk: 6GB juuuuu    | 000 (00403000)       |                    |                 | //         |

Figure 2-14. Using strings to find target code in the disassembly

```
:0040102C 817D0C11010000
                                  cmp dword ptr [ebp+OC], 00000111
:00401033 751F
                                  ine 00401054
:00401035 8B4510
                                  mov eax, dword ptr [ebp+10]
:00401038 6683F864
                                  cmp ax, 0064
                                  ine 00401068
:0040103C 752A
:0040103E 6A00
                                  push 00000000
* Possible StringData Ref from Data Obj ->"GOAL:"
                                  :00401040 682F304000
                                      push 0040302F
; This references the text in the MessageBox
* Possible StringData Ref from Data Obj ->"Your job is to make me work as an exit
button!"
:00401045 6800304000
                                  push 00403000
:0040104A FF7508
                                  push [ebp+08]
;These lines push the Caption and Handle of the MessageBox
* Reference To: USER32.MessageBoxA, Ord:01BBh
:0040104D E832000000
                                    Call 00401080
:00401053 EB2A
                                    jmp 00401068
```

This is the call to the annoying message box that we want to bypass! We need to patch this address to jump to the *Exit Process* API. This is the heart of the protection.

Looking back at line 401024, we see it calls the exit process 0040106C, as follows:

\* Referenced by a CALL at Address: |:00401024 ;This made the call to 0040106C \* Reference To: KERNEL32.ExitProcess, Ord:0075h This is the Exit Process API call that we need. |:0040106C FF2504204000 jmp dword ptr [00402004]

Thus, we will patch with this jump instead. We replace the bytes at offsets 40104D and 401053 with those at offset 40106C, and when we click on the Exit button, the program will exit and the nagging message box will not appear.

The best way to patch it is to replace these lines:

| :0040104D E832000000   | Call 00401080            |
|------------------------|--------------------------|
| :00401053 EB2A         | jmp 00401068             |
| with the following:    |                          |
| :0040104D FF2504204000 | jmp dword ptr [00402004] |
| :00401053 90           | nop                      |

Thus, 0040104D now jumps to the ExitProcess address. The program exits appropriately when we click on either the X or the Exit button. 00401053 is extraneous, so we can just *NOP* it; this involves changing the JMP to a NOP (no operation).

In order to do the actual opcode patching, you need to open the program in a hex editor. After you have installed the hex editor, simply right-click the binary program in Windows and select "open with Ultra Edit." You will see the raw hex code (Figure 2-15) ready to be patched.

| UltraEdit-32 - [C:\Documents and Settings\Administrator\Desktop\rm1.exe*]     File Edit Search Project View Format Column Macro Advanced Window Help     C                                                                                                    | ] =   2   3 K                                                                                                    |
|----------------------------------------------------------------------------------------------------|----------------------------------------------------------------------------------------------------|
| 000005d0h:         00         00         00         00         00         00         00         00         00         00         00         00         00         00         00         00         00         00         00         00         00         00         00         00         00         00         00         00         00         00         00         00         00         00         00         00         00         00         00         00         00         00         00         00         00         00         00         00         00         00         00         00         00         00         00         00         00         00         00         00         00         00         00         00         00         00         00         00         00         00         00         00         00         00         00         00         00         00         00         00         00         00         00         00         00         00         00         00         00         00         00         00         00         00         00         00         00         00         00         00 | t ¶ X<br>P<br>L X<br>L X<br>CetModuleHan<br>A. KERNEL32.d<br>/ DialogBoxP<br>A. EndDillo<br>MessageBoxA.<br>232.dll |

Figure 2-15. Hex dump of our binary

How do we find the bytes that we need to patch? Search the hex dump for a unique string of hex bytes that represents the target code. For example, to find:

| :0040104D | E832000000 | Call 00401080 |
|-----------|------------|---------------|
| :00401053 | EB2A       | jmp 00401068  |

we search for its unique hex string (Figure 2-16):

E832000000EB2A

| 000007f0h:       00       00       00       00       00       00       00       00       00       00       00       00       00       00       00       00       00       00       00       00       00       00       00       00       00       00       00       00       00       00       00       00       00       00       00       00       00       00       00       00       00       00       00       00       00       00       00       00       00       00       00       00       00       00       00       00       00       00       00       00       00       00       00       00       00       00       00       00       00       00       00       00       00       00       00       00       00       00       00       00       00       00       00       00       00       00       00       00       00       00       00       00       00       00       00       00       00       00       00       00       00       00       00       00       00       00       00       00       00       00       00                                                                             | 0 00 00 00 00 00 00<br>3 20 74 6F 20 6D ; Your job is to m<br>B 20 61 73 20 61 ; ake me work as a<br>4 6F 6E 21 00 47 ; n exit button!.G<br>0 00 00 00 00 00 ; OAL:<br>■ n0 00 00 00 00<br>■ Find Next<br>0<br>Cancel<br>0<br>0<br>0<br>0<br>0<br>0<br>0<br>0<br>0<br>0<br>0<br>0<br>0 |
|----------------------------------------------------------------------------------------------------|----------------------------------------------------------------------------------------------------|
| 000008e0h         □         Find ASCII         Direction           000008f0h         □         Match Case         □         □         □         □         □         □         □         □         □         □         □         □         □         □         □         □         □         □         □         □         □         □         □         □         □         □         □         □         □         □         □         □         □         □         □         □         □         □         □         □         □         □         □         □         □         □         □         □         □         □         □         □         □         □         □         □         □         □         □         □         □         □         □         □         □         □         □         □         □         □         □         □         □         □         □         □         □         □         □         □         □         □         □         □         □         □         □         □         □         □         □         □         □         □         □         □         □ <td></td> |                                                                                                    |

Figure 2-16. Searching for our hex code to patch

The key is to search for a hex string that is long enough that it will be unique in the application.

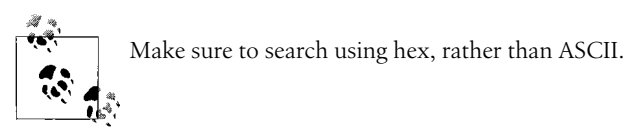

Once you have found the target bytes, carefully replace them to bypass the jump. Then, simply save the binary application again and run it. In our example, the program exits properly when you click the Exit button.

## **Example 2: Reversing Malicious Code**

One of the most important functions of RCE is to reverse engineer malicious code such as computer viruses or Trojans. In this example, we will be reversing the notorious SubSeven Trojan by MobMan. By reverse engineering a Trojan, you can find its unique hex byte signature, its registry entries, etc., for the purposes of antivirus programs or manual extraction. However, in this case we will be reversing SubSeven in order to demonstrate its hidden secret. Interestingly, we will demonstrate why these days you can't even trust an honest Trojan writer!

At the time of this writing, you can obtain the Trojan from *http://www.subseven.ws* or, when that site goes down (which it undoubtedly will), by a simple web search. Credit for this discovery goes to the Defiler, and portions are reprinted with permission from +Tsehp. For this exercise, you need SoftICE installed and running.

You may choose from several versions of SubSeven, each of which will give you slightly different results. After installing the software, you configure the server portion using the accompanying EditServer program (Figure 2-17). In this exercise, we will use the localhost address for the server and configure it with port 666 and password "Peikari."

| EditServer                                                                                                    | for Sub7 2.1 ×                                                                                                    |  |
|----------------------------------------------------------------------------------------------------|----------------------------------------------------------------------------------------------------|--|
| server: 127.0.0.1 browse                                                                                                    | read current settings change server icon                                                                                                    |  |
| startup method[s]         registry-Run       ?       WIN INI         registry-RunServices       less known method         key name:       WinLoader       ?      not known method         notification options      not known method | installation automatically start server on port 666 Use random port ? Server password: ******* protect server port and password enable IRC BOT BOT settings server name: • use default name |  |
| protect server  protect the server so it can't be edited/changed ? password:  reenter:  classEditServer after caring or updating actinget.  Tests: (from have trableme exception the context click base                              |                                                                                                    |  |
| save new settings save a new copy of the s                                                                                                    | erver with the new settings quit without saving                                                                                                    |  |

Figure 2-17. Configuring SubSeven with the EditServer program

Make sure to use an uninstall manager when installing any malware so that you will be able to manually remove it later. For this exercise, you must turn off your virus scanners, or you will be unable to work with the malware. Once the server is configured, launch the client. The disclaimer that appears (Figure 2-18) is quite ironic, as we will soon see.

We point the client to localhost (127.0.0.1), as shown in Figure 2-19. Note that we will change the port from the default of 27374 to read "666" (which is how we configured our server).

Next, open SoftICE's symbol loader to import winsock exports (*wsock32.dll*), depending on your operating system. After you load the SubSeven server in Soft-ICE's symbol loader, the Trojan will run. Once you click "connect" to reach local-host, the password dialog pops up. In this case, enter a dummy password that is different from the real password (Peikari) that we chose previously.

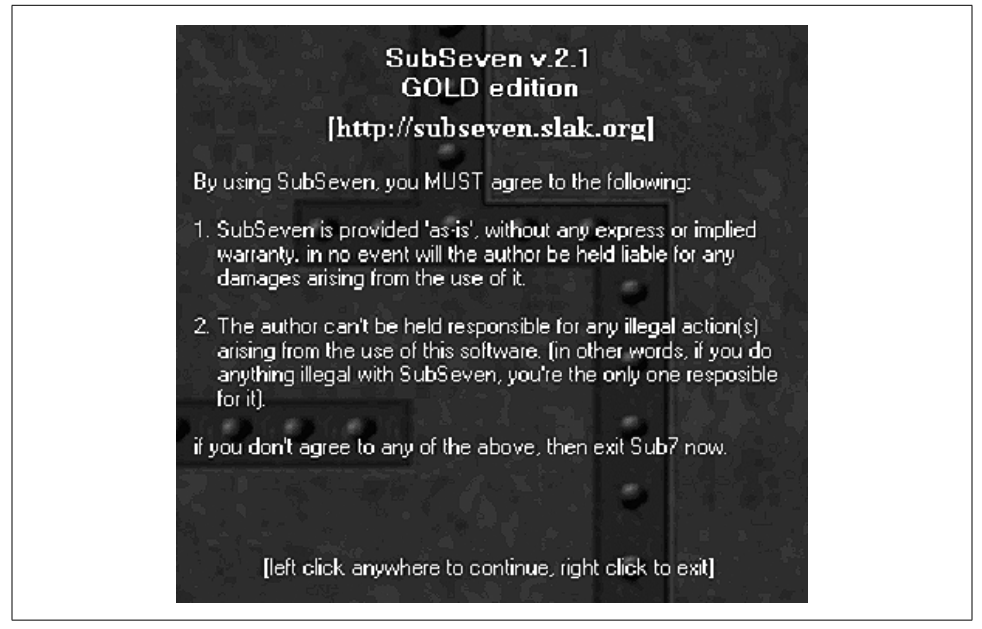

Figure 2-18. The SubSeven disclaimer is filled with irony, as we will soon uncover

| Y ip/uin: 127.0.0.1                                                                                                    | 🔻 port: <b>27374</b> connect ! 🛄 |
|----------------------------------------------------------------------------------------------------|----------------------------------|
| connection     ▼       keys/messages     ▼       advanced     ▼       miscellaneous     ▼       fun manager     ▼       extra fun     ▼       local options     ▼ |                                  |
|                                                                                                    | read latest Sub7 news            |

Figure 2-19. Use the SubSeven client to connect to localhost

The server uses the WSOCK32!recv function to retrieve data sent from a socket:

```
int recv (
SOCKET s,
char FAR* buf,
```

int len,
int flags
);

The second parameter (char FAR\* buf) is the important one, as the data will be stored within it. Before you continue to enter the password, hit Ctrl-D to break into SoftICE. Now set a breakpoint on the recv function, as follows:

bpx recv do "d esp->8"

Enter Ctrl-D again, then click OK to send the password to the client. SoftICE will break on the bpx. Press F11, and you will see your dummy password in SoftICE's data window, along with its current address in memory.

Now set a bpr on the password's address (e.g., bpr 405000 405010 RW). Run the program again, and this time SoftICE will break at location 004040dd. You will see the following code:

| 0167:004040dd | 8b0e   | mov | <pre>ecx,[esi] ; our password</pre>                     |
|---------------|--------|-----|---------------------------------------------------------|
| 0167:004040df | 8b1f   | mov | ebx,[edi]                                               |
| 0167:004040e1 | 39d9   | стр | ecx,ebx                                                 |
| 0167:004040e3 | 755    | jnz | 0040413d                                                |
| 0167:004040e5 | 4a     | dec | edx                                                     |
| 0167:004040e6 | 7415   | jz  | 004040fd                                                |
| 0167:004040e8 | 8b4e04 | V   | ecx,[esi+04] ; move 1 <sup>st</sup> 4 chars into ecx    |
| 0167:004040eb | 8b5f04 | mov | <pre>ebx,[edi+04] ; move another 4 chars into ebx</pre> |
| 0167:004040ee | 39d9   | стр | ecx,ebx ; compare the two values                        |

The program breaks at line 4040dd after we set a bpr on our dummy password. Thus, the password must be located inside the buffer to which esi points. The first four characters are moved into ecx, and another four characters are moved into ebx. They will then be compared.

We have now found the cmp that compares our dummy password with the real one, right? Wrong! We have stumbled on to the fact that the author of SubSeven *has put a backdoor in his backdoor*! Type d edi to see the data contents of the edi register in SoftICE, and you will see the following:

This number (14438136782715101980) is not the password we set. We now disable all of the breakpoints (bd \*) and run the program, this time entering the password 14438136782715101980. SubSeven responds with "connected."

This exercise reveals that SubSeven's author has secretly included a hardcoded master password for all of his Trojans! The Trojan itself has been Trojaned. You just can't trust anyone these days.

# References

The example crackmes from this chapter are at *http://www.securitywarrior.com*. Due to their controversial nature, some of the references in this book have volatile URLs. Whenever possible, we list the updated links at *http://www.securitywarrior.com*.

- *Windows Internet Security: Protecting Your Critical Data*, by Seth Fogie and Cyrus Peikari. Prentice Hall, 2001.
- ".NET Server Security: Architecture and Policy Vulnerabilities." Paper presented at Defcon 10, August 2002.
- "PE header Format." Iczelion's Win32 Assembly Homepage. (*http://win32asm. cjb.net*)
- "Mankind comes into the Ice Age." Mammon\_'s Tales to his Grandson.
- "An IDA Primer." Mammon\_'s Tales to Fravia's Grandson.
- SoftICE breakpoints. (*http://www.anticrack.de*)
- "WoRKiNG WiTH UCF's ProcDump32," by Hades.
- Win32 Assembly Tutorial. Copyright 2000 by Exagone. (http://exagone.cjb.net)
- SubSeven official site. (http://www.subseven.ws)
- "Reversing a Trojan: Part I," by the Defiler. Published by +Tsehp.
- Muad'dib's Crackme, published by +Tsehp.